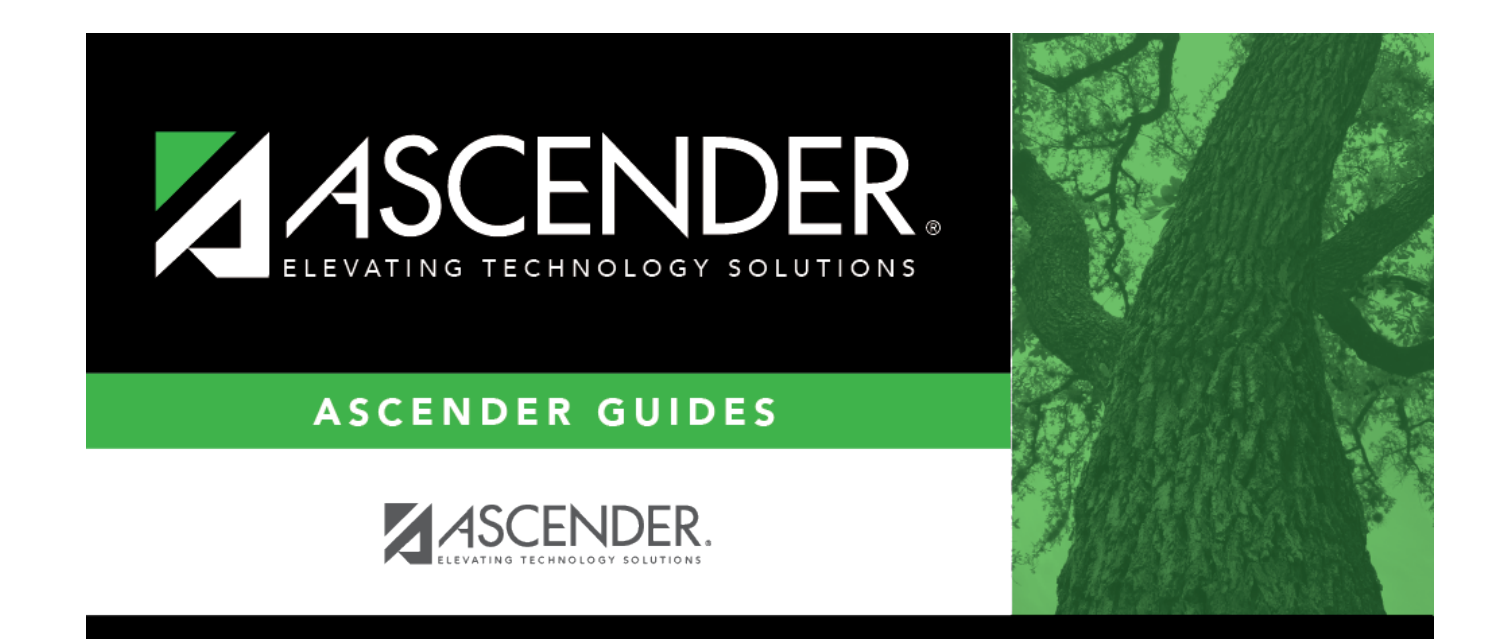

# **Select Instructor**

### **Table of Contents**

| Select Instructor |   | 1 |
|-------------------|---|---|
|                   | 1 | - |

# **Select Instructor**

The instructor lookup displays all instructors for the selected campus in alpha order. Some pages/reports allow you to select multiple instructors.

#### Select an instructor:

- 1. To search for an instructor, begin typing the ID or name in the **Search** field. The list is automatically filtered to display the instructors whose names or IDs *contain* the characters you have typed.
- 2. When you locate the instructor you want to retrieve, click the instructor ID. The lookup closes, and the field/parameter is populated with the instructor ID.

Click **Cancel** to close the lookup without selecting an instructor.

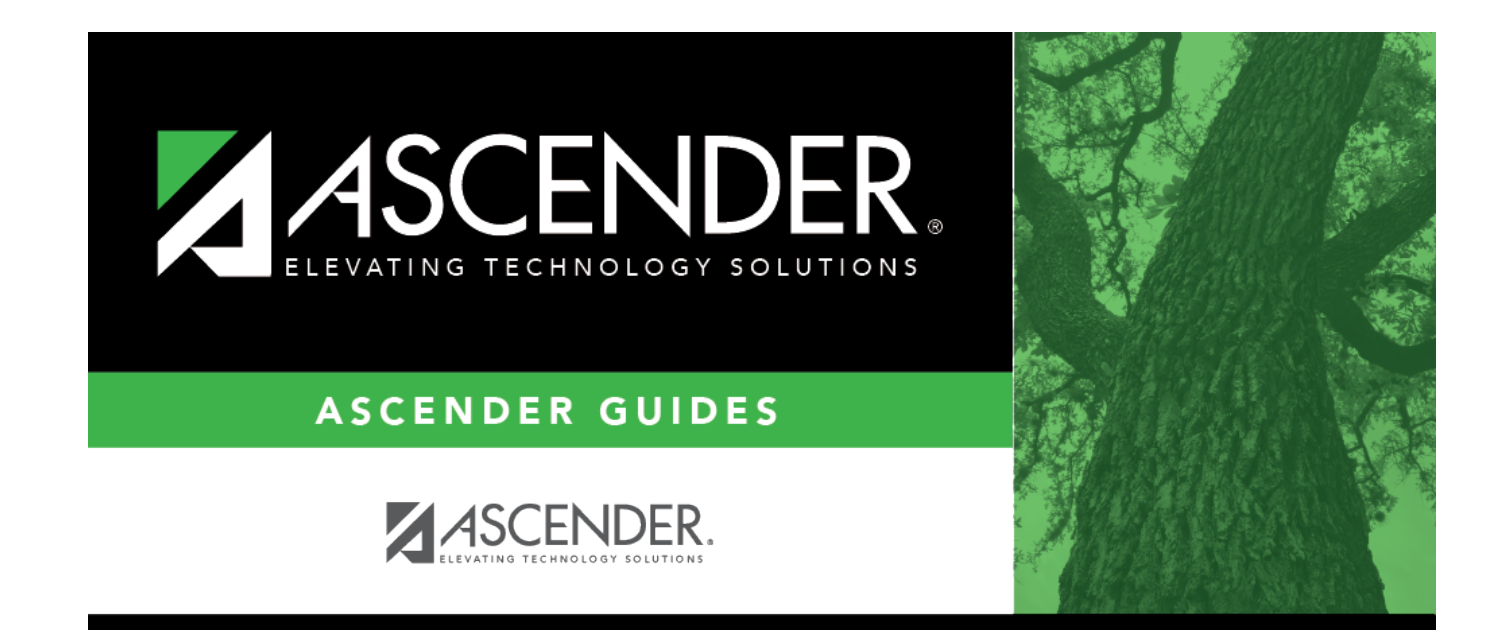

## **Back Cover**